## FAQ & Answers

If you meet problems in service, please refer to the following answers for guidance. If the problems persist, please contact your supplier via the contact detail in your operator user guide.

| Problem              | Possible Causes                         | Problem Solving                        |
|----------------------|-----------------------------------------|----------------------------------------|
| Description          |                                         |                                        |
| The system cannot    | The system configuration is having      | The device will appear as a virtual    |
| run the installation | difficulty with the auto-run software.  | disc in 'My Computer' on the PC's      |
| program              |                                         | start menu. Click on the icon and      |
| automatically        |                                         | start the autorun.exe. If you have     |
|                      |                                         | previously installed a version of the  |
|                      |                                         | program, please uninstall it first.    |
| After installation,  | The system configuration is having      | Please install the driver program      |
| the system doesn't   | difficulty with the auto-run software.  | manually. The driver program can       |
| install the driver   |                                         | be found in the installation folder;   |
| program properly.    |                                         | C:\Program Files\MODEM Mobile          |
|                      |                                         | Connection\drivers                     |
| After the device is  | The system configuration is incorrect.  | Please open the UI program             |
| plugged in, the UI   |                                         | manually. You can find it in the Start |
| program doesn't      |                                         | menu: "C:\Program menu or an           |
| run automatically.   |                                         | alias icon on the desktop.             |
|                      | 1. You are in the place where there is  | 1.Change the location to find a        |
|                      | no GSM/ GPRS/EDGE/WCDMA                 | coverage.                              |
|                      | /HSDPA(HSUPA) network coverage.         |                                        |
|                      | Such places include underground         |                                        |
|                      | parking garages, tunnels, and some      |                                        |
| After restarting the | remote rural areas.                     |                                        |
| Alter restarting the | 2. The device is not properly           | 2. Close the device safely as usual,   |
| computer, mere is    | connected.                              | pull out the device and reinsert the   |
| indicated.           |                                         | device again.                          |
|                      | 3. The SIM/USIM card isn't inserted     | 3. Remove and reinsert the             |
|                      | properly.                               | SIM/USIM card correctly.               |
|                      | 4. The MODEM device is positioned       | 4. Adjust the angle/position of the    |
|                      | in such a way as that adversely affects | MODEM device or its proximity          |
|                      | the devices signal reception.           | to other electronic devices.           |
|                      |                                         |                                        |
| When the Device      | 1. The installation programs of the     | 1. Run the installation program first  |
| is being installed,  | MODEM device have not been              | then connect the device. Now           |
| the computer         | installed properly.                     | install the drivers as normal in       |
| cannot find it.      |                                         | Windows.                               |

|                          | 2. The device is not connected          | 2. Restart the computer, or             |
|--------------------------|-----------------------------------------|-----------------------------------------|
|                          | properly.                               | reconnect the device.                   |
|                          | 3. The SIM/USIM card is not inserted    | 3. Reinsert the SIM/USIM card           |
|                          | properly.                               | correctly.                              |
| Sent Message<br>failure. | 1. The SMS center number is             | 1. Your device is preconfigured so it   |
|                          | incorrect.                              | is unlikely that it will need changing. |
|                          |                                         | However if it is missing or incorrect   |
|                          |                                         | contact your operator.                  |
|                          | 2. The network is busy or you are in an | 2. Try later or move to an area with    |
|                          | area with no signal.                    | a stronger signal.                      |
|                          | 1. You are in the place where there is  | 1. Move to an area with good            |
|                          | no GSM/ GPRS/ EDGE/ WCDMA/              | signal.                                 |
|                          | HSDPA(HSUPA) network coverage.          |                                         |
|                          | 2. The network is busy.                 | 2. Try later.                           |
|                          | 3. The APN in the user configuration    | 3. Check the APN in the user            |
| Data connection          | file is incorrect.                      | configuration file in the "Network      |
| failed.                  |                                         | settings".                              |
|                          | 4. The device data is corrupted.        | 4. Local network access or the          |
|                          |                                         | target server maybe experiencing        |
|                          |                                         | problems. Retry data request.           |
|                          | 5. The network type has been selected   | 5. Reselect the network type            |
|                          | manually, but is incorrect.             | according to the type of the            |
|                          |                                         | SIM/USIM card.                          |
|                          | 1. After connection, you are unable to  | 1. Check that the APN in the            |
|                          | open web pages.                         | configuration files is correct.         |
|                          | 2. IE browser is causing problems.      | 2. Upgrade to the new version or        |
|                          |                                         | reinstall the IE browser.               |
|                          | 3. Your operating system maybe          | 3. Use the professional anti-virus      |
| Connected to the         | infected by a virus. Worm Blaster for   | software to check and remove the        |
| Internet, but it         | example can affect upload and           | virus.                                  |
| cannot open any          | downloaded data flow, resulting in an   |                                         |
| website page.            | inability to access a website.          |                                         |
|                          | 4. You have connected to an APN         | 4. This happens when you are            |
|                          | which cannot connect to the Internet.   | changing any preset operator value      |
|                          |                                         | in the setting section. Check the       |
|                          |                                         | entry and enter the correct APN         |
|                          |                                         | from your operator.                     |